# 18 将读取的配方数据 返回 GP

| 18.1 | 尝试将读取的配方数据返回 GP |  |
|------|-----------------|--|
| 18.2 | 设置指南            |  |
| 18.3 | 限制              |  |

18.1 尝试将读取的配方数据返回 GP

注 释 • 有关配方数据的详情,请参阅 "GP-Pro EX 参考手册"。

[ACTION 示例]

检测控制器 /PLC 中触发寄存器的上升沿 ( 位寄存器: "M01" ),读取先前读取的 Excel 配方数据,将 数据写入 GP 的 CF 卡中的文件 "ZR00001.csv"。

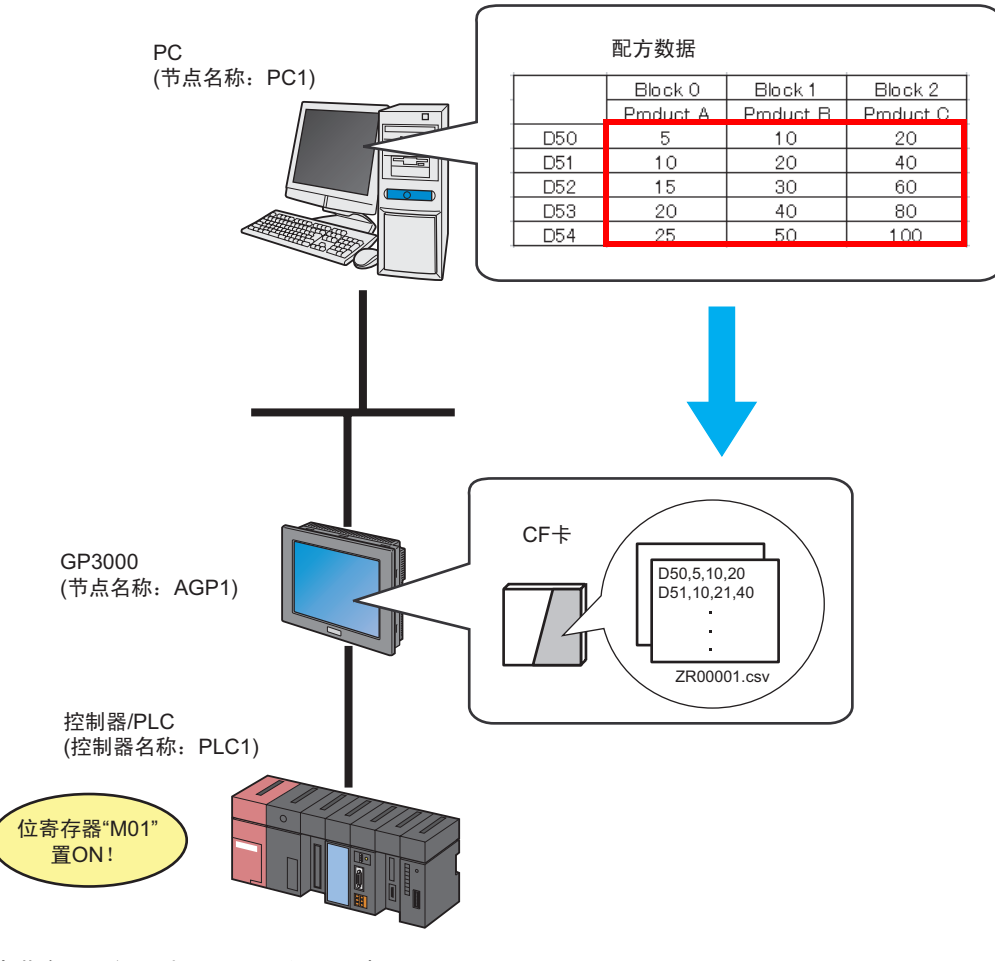

本节介绍执行上述 ACTION 的设置步骤。

 注 释
 ・ 只能下载从 GP 上传的数据。

 ・ 可在修改后将配方数据返回 GP。

#### [设置步骤]

| 1  | 启动 Pro-Studio EX      | 此步启动 Pro-Studio EX。                                 |
|----|-----------------------|-----------------------------------------------------|
|    |                       |                                                     |
| 2  | 注册参与节点                | 此步将 PC 和 GP 注册为参与节点。                                |
|    |                       |                                                     |
| 3  | 注册符号                  | 此步将作为触发条件(触发器)的控制器 /PLC<br>寄存器注册为符号。                |
|    |                       |                                                     |
| 4  | 设置功能 (ACTION) 参数      | 此步设置以下项目:<br>・保存文件夹<br>・文件名<br>・GP 机型<br>・写入目标      |
|    |                       |                                                     |
| 5  | 设置触发条件                | 此步设置执行配方写入的条件 ( 触发条件 )。                             |
|    |                       |                                                     |
| 6  | 设置 ACTION 接收的数据       | 此步设置作为数据写入目标的 CF 卡文件夹的编<br>号,是一个常量。                 |
|    |                       |                                                     |
| 7  | 设置 ACTION 节点 / 处理完成通知 | 此步设置 ACTION 节点的名称及 ACTION 完成<br>后是否将通知位置 ON 或置 OFF。 |
|    |                       |                                                     |
| 8  | 检查设置结果                | 此步在设置内容列表画面上检查设置结果。                                 |
|    |                       |                                                     |
| 9  | 保存网络工程文件              | 此步将当前设置保存为一个网络工程文件并重新<br>载入。                        |
|    |                       |                                                     |
| 10 | 传输网络工程文件              | 此步将保存的网络工程文件传输到 GP。                                 |
|    |                       | ·                                                   |
| 11 | 执行 ACTION             | 当预设的触发条件满足时,将 Excel 配方数据写<br>入 GP 的 CF 卡。           |

#### 18.1.1 启动 Pro-Studio EX

此步启动 Pro-Studio EX。 有关启动方法的详情,请参阅"3 试用 Pro-Server EX"。

#### 18.1.2 注册参与节点

此步将通过网络连接的 PC 和 GP 注册为参与节点。 有关参与节点的详情,请参阅"31节点注册"。

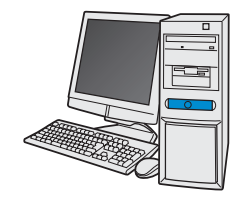

节点名称 :PC1 IP地址 :192.168.0.1

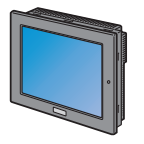

节点名称

:AGP1

IP地址 :192.168.0.100

控制器/PLC信息

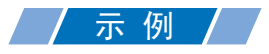

| 参与节点 | 设置项目       | 设置示例          |
|------|------------|---------------|
| PC   | Node Name  | PC1           |
|      | IP Address | 192.168.0.1   |
|      | Туре       | GP3000 series |
| GP   | Node Name  | AGP1          |
|      | IP Address | 192.168.0.100 |

#### 18.1.3 注册符号

此步将作为触发条件的控制器 /PLC 寄存器注册为符号。 有关符号的详情,请参阅"32 符号注册"。

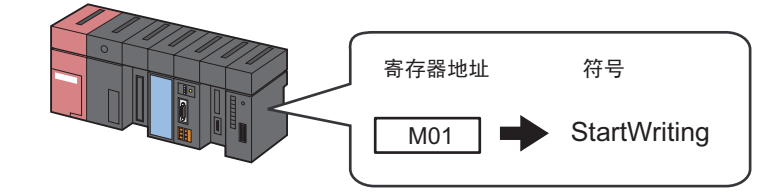

## 一 示 例 /

| 设置项目                                   | 设置内容                   |
|----------------------------------------|------------------------|
| Symbol Name                            | StartWriting           |
| Data Type                              | Bit                    |
| Device address for symbol registration | 控制器 /PLC(PLC1) 的 "M01" |
| No. of Devices                         | 1                      |

## 18.1.4 设置功能 (ACTION) 参数

此步设置将配方数据写入 GP。

有关 ACTION 参数的详情,请参阅"18.2 设置指南"。

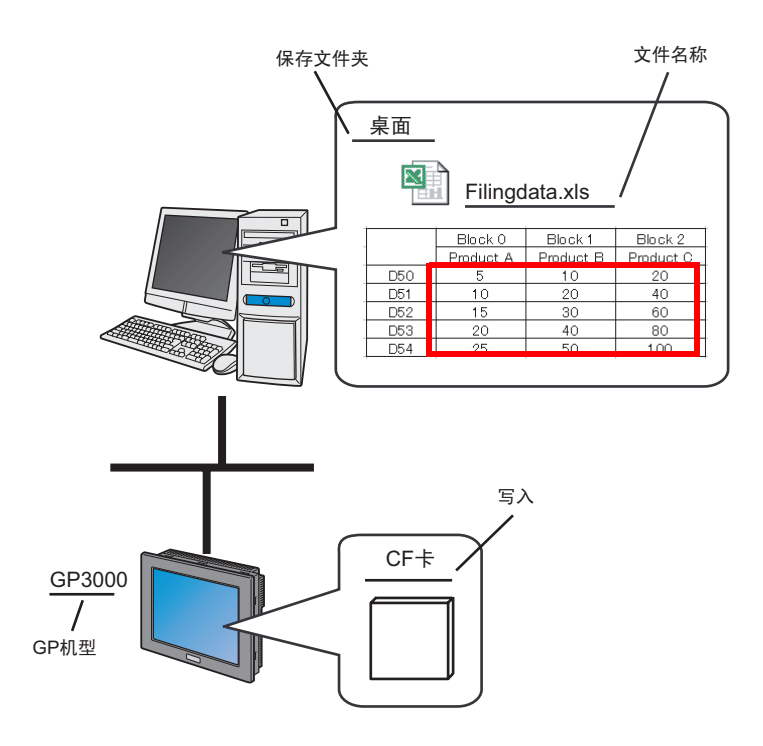

## / 示例 /

| 设置项目              | 设置内容               |
|-------------------|--------------------|
| ACTION Name       | FilingDataDownload |
| Save Folder       | PC桌面               |
| File name         | Filingdata.xls     |
| GP type           | GP3000             |
| Write Destination | CF Card            |

1 点击状态栏上的 [Feature] 图标。

| 🐲 Pro-Studio EX 🛛 t | est.npx              |             |                         |
|---------------------|----------------------|-------------|-------------------------|
| File Edit Tool Pro  | ogramming Assist Sel | tting Help  |                         |
| 💋 Start ≫           | Node 🔉               | Symbol      | Feature Save .          |
| Symbol              |                      | Node Name A | AGP1 Device Name        |
| Group               | Ungroup              | Sheet Name  | Sheet3 Set it as a glob |
| Insert              | Delete               |             |                         |

2 从画面左侧的树形视图中选择 [ACTION], 然后点击 [Add] 按钮。

| 牧 P                                                             | ro-St | udio E | X t             | est.npx  |          |
|-----------------------------------------------------------------|-------|--------|-----------------|----------|----------|
| File                                                            | Edit  | Tool   | Pro             | gramming | ) Assist |
|                                                                 | 1     | Start  | <b>&gt;&gt;</b> |          | Node     |
| Add Import                                                      |       |        |                 |          | rt       |
| Edit                                                            |       |        | 1               | Delet    | e        |
| ACTION     Trigger Condition     Data Transfer     Device Cache |       |        |                 |          |          |

3 点击 [ACTION Type] 列表按钮,选择 "Automatic Download of GP Filing Data"。 然后在 [ACTION Name] 字段中输入 ACTION 的名称。本例输入 "FilingDataDownload"。

| Set ACTION Name/Parameter                                                                                                    | × |
|----------------------------------------------------------------------------------------------------|---|
| Add a new ACTION.<br>Specify an ACTION name, and set its parameter.                                                                                                    |   |
| ACTION Type Automatic Download of GP Filing Data.                                                                                                    | • |
| Upload of GP JPEG Data.<br>Upload of GP Log Data.<br>ACTION Name<br>Writes Data to E-Mail.<br>Upload to the database.<br>Download from the database.<br>Start Application.<br>Automatic Uplead of GP Filing Data. |   |
| Automatic Download or GP Filing Data.                                                                                                    |   |
|                                                                                                    |   |
| Next                                                                                                    |   |

4 点击 [Click here to set the ACTION parameter] 按钮。

| Set ACTION Name/Parameter                                           | × |
|---------------------------------------------------------------------|---|
| Add a new ACTION.<br>Specify an ACTION name, and set its parameter. |   |
| ACTION Type Automatic Download of GP Filing Data.                   | - |
| Display the Actions of the old version of Pro-Server                |   |
| ACTION Name FilingDataDownload                                      |   |
| Click here<br>to set the ACTION parameter.                          | ) |
|                                                                     |   |
| Next Cancel                                                         |   |

#### 5 选择要下载的配方数据。

在 [Save Folder] 处设置 "Desktop" 作为保存读取源文件的文件夹,使用文件名 "Filingdata.xls"。

| Setting Parameters       |                |                 |
|--------------------------|----------------|-----------------|
|                          |                | EX Version 1.21 |
| Save Folder:             | GP type        |                 |
| e:                       | GP Series      | OK              |
| E:\                      | GP3000 Series  |                 |
| Documents and Settings   | WinGP          | Cancel          |
| Desktop                  | )              |                 |
| Filename: Filingdata.xls |                |                 |
| Filingdata.xls           | └ Write to     |                 |
|                          | GP Backup SRAM | M I             |
|                          | C CF Card      |                 |
|                          | C GP FROM      |                 |

6 点选 [GP type] 中的 [GP3000 Series/Win GP/]。

| Setting Parameters     |                |   |                    |                 |
|------------------------|----------------|---|--------------------|-----------------|
|                        |                |   |                    | EX Version 1.21 |
| Save Folder:           |                |   | GP type            |                 |
|                        |                | Ţ | C GP Series        | ок              |
|                        |                | 4 |                    |                 |
| E:\                    |                | - | WinGP              | Canad           |
| Socuments and Settings |                |   |                    |                 |
|                        |                |   |                    |                 |
| 📄 capture_en           |                | - |                    |                 |
|                        |                |   |                    |                 |
| Filename:              | Filingdata.xls |   |                    |                 |
| Filingdata.xls         |                |   | ⊢ Write to         |                 |
|                        |                |   | 🔹 🔿 GP Backup SRAM | 4               |
|                        |                |   | CF Card            |                 |
|                        |                |   | 🔽 Online Transfer  |                 |
|                        |                |   | C CREDOM           |                 |
| 1                      |                |   |                    |                 |

会自动将写入目标设置为 [CF Card]。

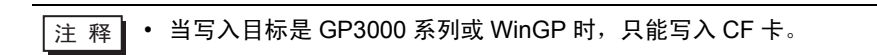

7 点击 [OK] 按钮。

功能 (ACTION) 设置至此完成。

18.1.5 设置触发条件

此步设置执行配方写入的条件 ( 触发位置 ON)。 有关触发条件的详情, 请参阅 "33 触发条件"。

#### / 示 例 /

- 触发条件名称 : TurnOnWriteStartBit
- 触发条件 : "StartWriting" (M01) 为 ON

1 在 "Set ACTION Name/Parameter"画面上,点击 [Next] 按钮。

| Set ACTION Name/Parameter                                           | × |
|---------------------------------------------------------------------|---|
| Add a new ACTION.<br>Specify an ACTION name, and set its parameter. |   |
| ACTION Type Automatic Download of GP Filing Data.                   | • |
| ✓ Display the Actions of the old version of Pro-Server              |   |
| ACTION Name FilingDataDownload                                      |   |
| Click here<br>to set the ACTION parameter.                          |   |
|                                                                     |   |
| Next Cancel                                                         |   |

2 点击 [New Trigger Condition] 按钮。

| Fot ACTION Triagon Condition                      | x1 |
|---------------------------------------------------|----|
| Set ACTION Higger condition                       |    |
| ACTION Type Automatic Download of GP Filing Data. |    |
| ACTION Name FilingDataDownload                    |    |
|                                                   |    |
| Specify a trigger condition of the ACTION.        |    |
| Trigger Condition                                 |    |
| New Trigger Condition                             |    |
| Edit                                              |    |
| Node                                              |    |
|                                                   |    |
|                                                   |    |
|                                                   |    |
|                                                   |    |
|                                                   |    |
|                                                   |    |
| -                                                 |    |
| Back Next Cancel                                  |    |

3 在 [Trigger Condition Name] 中输入触发条件名称 "TurnOnWriteStartBit",在 [Node Name] 中选择包 含触发条件寄存器的 "AGP1"。

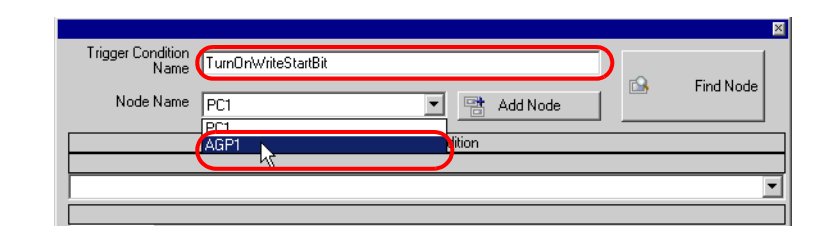

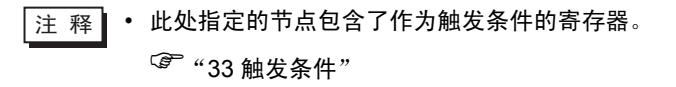

4 点击 [Condition 1] 选项卡中的 [When Device ON],选择 "PLC1"作为控制器名称。

| Condition 1                               |                                            |                                         |           |                           |
|-------------------------------------------|--------------------------------------------|-----------------------------------------|-----------|---------------------------|
| Specify th                                | e Trigger Condition.                       |                                         |           |                           |
| 35                                        | When Turned ON                             | While Device is ON                      |           | While Condition Satisfied |
| Ġ                                         | Specified Time                             | While Device is OFF                     |           | When Condition Satisfied  |
| ۸                                         | Constant Cycle                             | When Device ON                          | <b>!!</b> | When Partner Node ON      |
|                                           | When Device Changes                        | When Device OFF                         | *         | When Partner Node OFF     |
| Device N.<br>#INTERN<br>PLC1<br>Data Type | ame<br>IAL<br>IAL<br>:<br>:<br>:<br>:<br>: | - Turn OFF the Specified<br>Processing. | l Device  | Address after             |

5 点击 [Device Address] 列表按钮,选择寄存器符号名称 "StartWriting"作为触发器。

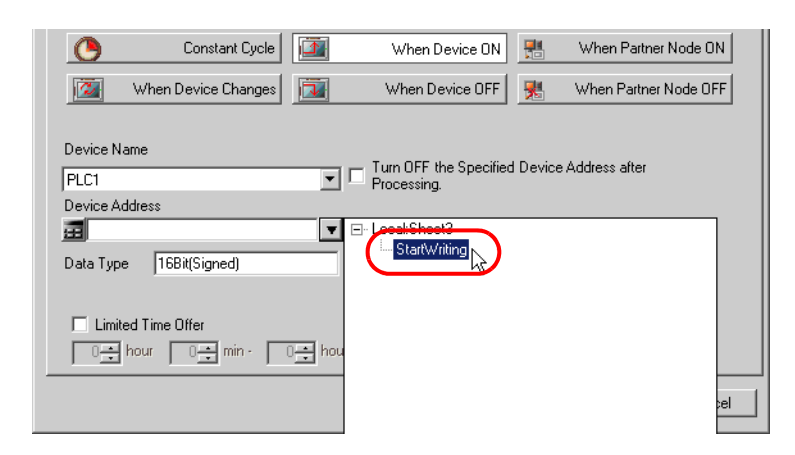

选择后 [Data Type] 也会自动显示。

| Device Name        |
|--------------------|
| PLC1               |
| Device Address     |
| E StartWriting     |
| Data Type Bit      |
| Limited Time Offer |
|                    |

• 设置的触发条件也可以是两种不同类型条件的组合("And"条件或"Or"条件)。 注 释 <sup>37</sup>"33 触发条件"

6 点击 [OK] 按钮。

触发条件的设置至此结束。

## 18.1.6 设置 ACTION 接收的数据

此步设置 ACTION 中要传输的数据。

注 释 • 如果数据写入目标是 CF 卡或 FEPROM,此处设置的传输数据将是 CF 卡或 FEPROM 的 文件号。文件号是指 "F\*\*\*\*\*.bin"的 \*\*\*\*\* 中的数值部分。

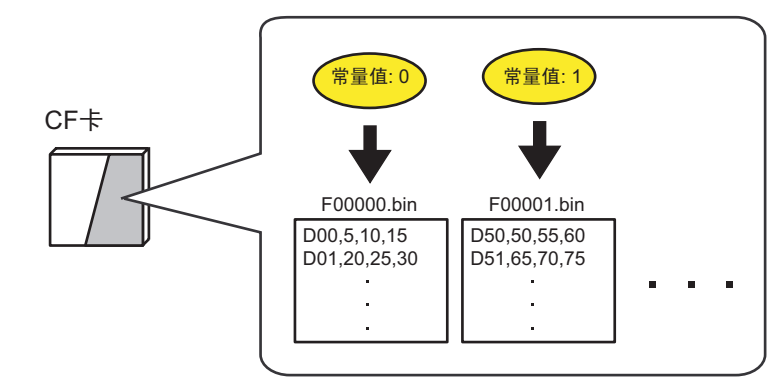

如果是写入备份 SRAM, 传输数据可以是任意值。

|   | 示例 /  |    |   |
|---|-------|----|---|
| • | 要传输的常 | 量: | 1 |

1 在 "Set ACTION Trigger Condition"画面上,点击 [Next] 按钮。

| Set ACTION Trigger Condition                      | × |
|---------------------------------------------------|---|
| ACTION Type Automatic Download of GP Filing Data. |   |
| ACTION Name FilingDataDownload                    |   |
| Specify a trigger condition of the ACTION.        |   |
| Trigger Condition                                 |   |
| New Trigger Condition                             |   |
| TumOnWriteStartBit Edit                           |   |
| Node AGP1                                         |   |
| When StartWrite of Node AGP1 is Turned ON         |   |
|                                                   |   |
|                                                   |   |
|                                                   |   |
| Back Next Cancel                                  |   |

2 点选 [Constant Value],在文本框中输入要传输的常量 "1",在 [No.] 中输入 "1"。

| Data settings to be received by ACTION                                                                                                    |  |  |  |  |
|----------------------------------------------------------------------------------------------------|--|--|--|--|
| ACTION Type Automatic Download of GP Filing Data.                                                                                                |  |  |  |  |
| ACTION Name FilingDataDownload                                                                                                    |  |  |  |  |
| From the trigger node, this ACTION                                                                                                    |  |  |  |  |
| File No.                                                                                                    |  |  |  |  |
| is received as a data to do the ACTION. As the data value, the device<br>value of the trigger node or a constant is available. Specify the data. |  |  |  |  |
| Transfer Source                                                                                                    |  |  |  |  |
| Node<br>AGP1<br>Device Name                                                                                                    |  |  |  |  |
| #INTERNAL                                                                                                    |  |  |  |  |
| C Device Address                                                                                                    |  |  |  |  |
|                                                                                                    |  |  |  |  |
| Constant Value                                                                                                    |  |  |  |  |
|                                                                                                    |  |  |  |  |
| Data Type 16Bit(Signed) No. 1                                                                                                    |  |  |  |  |
|                                                                                                    |  |  |  |  |
| Back Next Cancel                                                                                                    |  |  |  |  |

| 注 释  | 也可以指定符号或寄存器地址来传输其中保存的数据。 |  |
|------|--------------------------|--|
| / 11 |                          |  |

ACTION 接收数据的设置至此完成。

## 18.1.7 设置 ACTION 节点 / 处理完成通知

: PC1

此步设置 ACTION 节点的名称及 ACTION 完成后是否将通知位置 ON 或置 OFF。

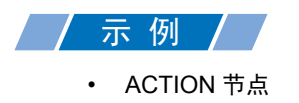

• 接收通知 : OFF

1 在 "Data settings to be received by ACTION"画面上,点击 [Next] 按钮。

| O Device Address                                                                                                    |      |
|----------------------------------------------------------------------------------------------------|------|
| a a construction of the second second | Ŧ    |
| Constant Value                                                                                                    |      |
| 1                                                                                                    |      |
| Data Type 16Bit(Signed) No.                                                                                                    | 1    |
| <u>I</u>                                                                                                    |      |
|                                                                                                    |      |
|                                                                                                    |      |
|                                                                                                    |      |
|                                                                                                    |      |
| Back Next Car                                                                                                    | ncel |

2 点击 [ACTION Node] 的列表按钮,选择 "PC1"作为 ACTION 操作的节点。另外,如果 [Receive Notification Exists] 为选中状态,请取消勾选此项。

| Set ACTION Node/Process Completion Notification                                                                                                    | 1        |
|----------------------------------------------------------------------------------------------------|----------|
| ACTION Type Automatic Download of GP Filing Data.                                                                                                    |          |
| ACTION Name FilingDataDownload                                                                                                    |          |
| Specify an action node (Windows PC) where the ACTION works practically.                                                                                    |          |
| ACTION Node                                                                                                    |          |
| PC1<br>PC1<br>Revove Notification Exists                                                                                                    |          |
| Please specify the notified device that will be informed of<br>the execution of the ACTION. After the execution of the<br>ACTION, it will be is turned on. |          |
| Device Name                                                                                                    |          |
| HINTERNAL                                                                                                    |          |
|                                                                                                    |          |
| Data Type Bit                                                                                                    |          |
|                                                                                                    |          |
| Back Complete Cancel                                                                                                    |          |
|                                                                                                    | -        |
| 」<br>]洗了 "Receive Notification Exists",当 ACTION 完成时                                                                                                    |          |
| 习选了"Receive Notification Exists",当 ACTION 完成即                                                                                                    | 「,指定的位寄存 |

ON。如果希望按顺序执行两个或以上的 ACTION,可将此用作下一 ACTION 的触发条件。

注 释

3 点击 [Complete] 按钮。

"Set ACTION Node/Process Completion Notification"画面将关闭。画面左侧将显示已设置的 ACTION 名称和触发条件名称。

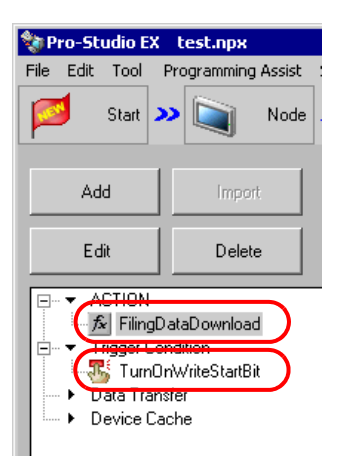

ACTION 节点和处理完成通知的设置至此完成。

18.1.8 检查设置结果

此步在设置内容列表画面上检查设置结果。

1 从画面左侧的树形视图中选择 ACTION 名称 "FilingDataDownload"。

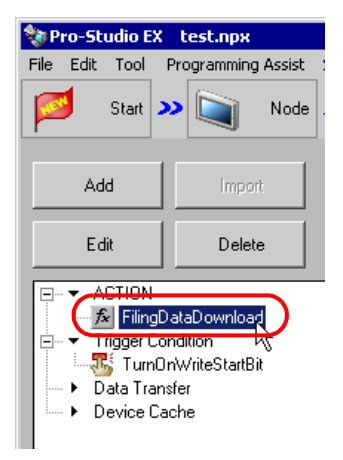

确认画面右侧显示设置内容。

| Symbol 🍑 ≷ Feature 🍑 📄 Save 🍑 🆄                         | Transfer Monitor Status                  |
|---------------------------------------------------------|------------------------------------------|
| CACTION-Specific Trigger Condition/Process List         | ACTION                                   |
| Add Edit Release                                        | Delete ACTION                            |
| Data Source Node AGP1                                   | FilingDataDownload                       |
| Trigger When StartWrite of Node AGP1 is Tu<br>Condition | Rename                                   |
| Completion                                              | Automatic Download of GP<br>Filing Data. |
|                                                         | Set Parameter                            |
|                                                         |                                          |
| L                                                       | ACTION Node                              |
|                                                         | PC1                                      |
|                                                         |                                          |

2 从画面左侧的树形视图中选择触发条件名称 "TurnOnWriteStartBit"。

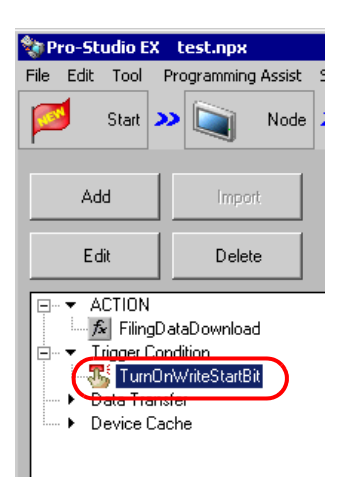

确认画面右侧显示设置内容。

| Symbol 🌺 衭 Feature 🌺 📑       | Save ⋗ 🆄 Trans      | fer Monitor<br>Status        |
|------------------------------|---------------------|------------------------------|
| Trigger Condition            | Sequence Dia<br>Cor | agram by Trigger<br>Indition |
|                              | Collapse            | Transfer ACTION/Data         |
| TurnOnWrite Edit             | Feature Source      | Destinat Receive/Proces      |
|                              | FilingDat AGP1.# →  | PC1.Fili                     |
| When StartWrite of Node AGP1 |                     |                              |
|                              |                     |                              |
|                              |                     |                              |

设置检查至此完成。

#### 18.1.9 保存网络工程文件

此步将当前设置保存为一个网络工程文件并重新载入 Pro-Server EX。 有关保存网络工程文件的详情,请参阅 "25 保存"。

• Pro-Server EX 读取已创建的网络工程文件,然后根据文件中的设置执行 ACTION。 重要 因此需要将设置保存在网络工程文件中。 • 请务必将网络工程文件重新载入 Pro-Server EX。否则, ACTION 将不工作。

## / 示 例 /

- 网络工程文件路径
- 标题

- : Desktop\FilingData\_download.npx
- : FilingDataDownloadAction

#### 18.1.10 传输网络工程文件

此步将保存的网络工程文件传输到参与节点。

有关传输网络工程文件的详情,请参阅"26传输"。

注释 • 请务必传输网络工程文件。否则, ACTION 将不工作。

#### 18.1.11 执行 ACTION

当预设的触发条件满足时,激活 ACTION,将配方数据写入 GP 的 CF 卡中的文件夹。

关于此 ACTION 的介绍至此完成。

注 释 • 如果在执行 ACTION 时希望获得更快的通讯速度,请参阅 "29 加快通讯的方法"。

# 18.2 设置指南

此节介绍如何设置 ACTION 的参数。

| Setting Parameters           |                |                                                      |                 |
|------------------------------|----------------|------------------------------------------------------|-----------------|
|                              |                |                                                      | EX Version 1.21 |
| Save Folder:                 |                | GP type                                              | ок              |
|                              |                | CR2000 Carries                                       |                 |
| C:\<br>Counterstand Settings |                | C WinGP                                              | Cancel          |
| Desktop                      | <b>•</b>       |                                                      |                 |
| Filename: F                  | Filingdata.xls |                                                      |                 |
| Filingdata.xls               |                | Write to<br>O GP Backup SRAM                         | 1               |
|                              |                | <ul> <li>CF Card</li> <li>Online Transfer</li> </ul> |                 |
|                              |                | C GP FROM                                            |                 |

| 设置项目        | 设置内容                                                                                                    |
|-------------|----------------------------------------------------------------------------------------------------|
| Save Folder | 选择文件夹,用于保存要下载的配方数据。<br>C 盘 (C:) 文件夹为初始设置。<br>如需更改驱动器,可点击列表按钮进行选择。                                                                                                    |
| File name   | 设置要下载的配方数据的文件名。                                                                                                    |
| GP type     | 选择配方数据写入目标 GP 的系列名称。<br>• GP Series<br>如果读取源是 GP2000 系列或 GLC 系列,则选择此项。<br>• GP3000 Series/WinGP<br>如果读取源是 GP3000 系列或 WinGP,则选择此项。                                                                                       |
| Write to    | 选择配方数据的写入目标。<br>注释<br>• 如果写入目标是 GP3000 系列或 WinGP,则不能选择 [GP Backup SRAM] 或<br>[GP FROM]。<br>• 如果写入目标是 GP 系列且选择了 [CF Card],可勾选 [Online Transfer] 在线将<br>配方数据写入 CF 卡。<br>如果写入目标是 GP3000 系列或 WinGP,会自动勾选 [Online Transfer]。 |

- 18.3 限制
  - GP 系列的限制
    - 写入内部存储器 (FEPROM) 和 CF 卡时, GP 将转到传输画面。传输过程中其他通讯均停止。传输 完成后将返回原先的画面,可恢复操作。
       但是,写入 CF 卡时,可以选择在线传输。
    - 将上传的 Excel 文件保存为 CSV 文件后,不能下载 Excel 文件的每张工作表。
    - 下载时不能将上传的多个 CSV 文件合并为一个 Excel 文件。
  - GP3000 系列的限制
    - 不能将配方数据下载到 GP3200 系列,因为 GP3200 系列没有 CF 卡插槽。
  - LT3000 的限制
    - 不能将配方数据下载到 LT3000,因为 LT3000 没有 CF 卡插槽。